## 選課系統操作方法

1 登入臺藝大 e 化入口首頁 →校務行政資訊系統(https://uaap.ntua.edu.tw/ntua/)

2.輸入<u>帳號(</u>學號)與<u>密碼(</u>預設為身份證號碼)。

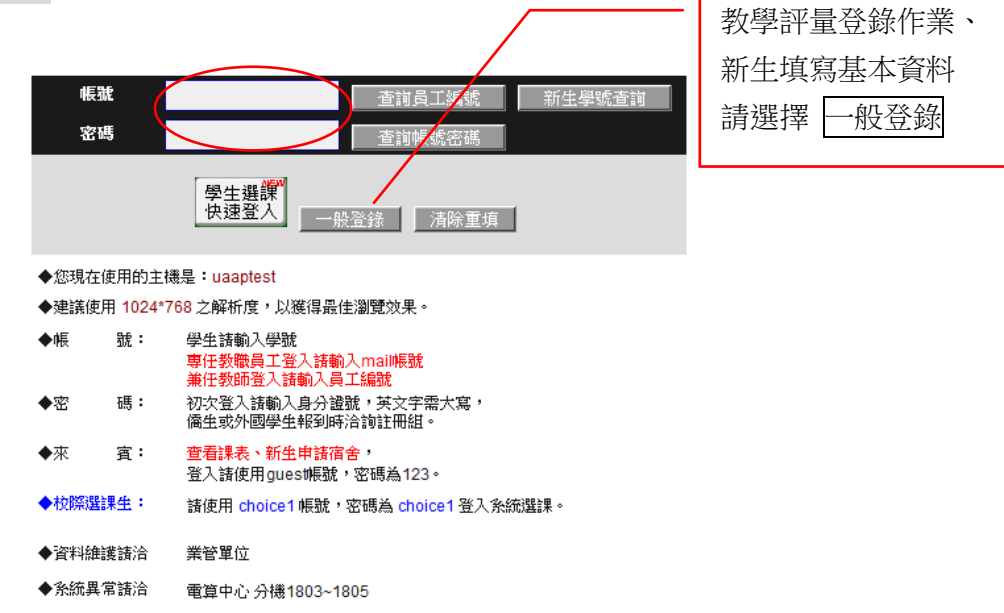

3. 選課前先填寫問卷: (教學評量登錄作業--新生入學當年度不必填寫)※新生請先填寫基本資料

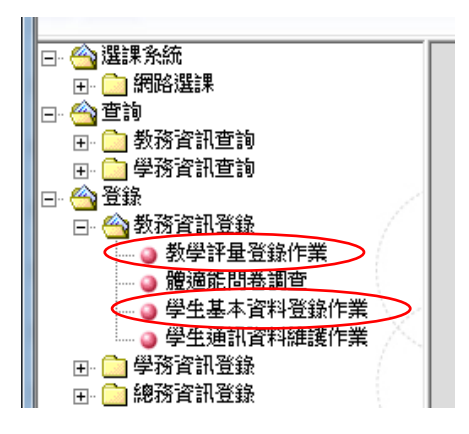

4.加選課程:點選「線上加選」,請依個人選課需要挑選加選項目:

| □- 	 選課系統<br>□- 	 網路選課<br>                        | THE LEASE AS LE | 題示選單                                          | 登出 | <u>н</u> |  |  |  |  |  |  |  |  |  |
|---------------------------------------------------|-----------------|-----------------------------------------------|----|----------|--|--|--|--|--|--|--|--|--|
| <ul> <li>④ 線上退選</li> <li>④ 線上選課結果及選課確認</li> </ul> |                 | 105學年第2學期網路選課一線上加選作業                          |    |          |  |  |  |  |  |  |  |  |  |
|                                                   | 請挑選加選切          | 請挑選加選項目                                       |    |          |  |  |  |  |  |  |  |  |  |
| □ 學務資訊查詢                                          |                 | 本班課程                                          |    |          |  |  |  |  |  |  |  |  |  |
| ➡ → 教務資訊登錄 ➡ → 単務資訊登錄                             | ★ 一別兄員本11至      | 學制:日間學士班 ▼ 科系: 工藝系 ▼ 年級:1 ▼ _ 査討              |    |          |  |  |  |  |  |  |  |  |  |
| ■ ● 總務資訊登錄                                        | ★ 通識科目          | 一般通識課程:人文 ● 查汀 校選修課程:校共同選修 ● 查讨               |    |          |  |  |  |  |  |  |  |  |  |
|                                                   | ★ 體賣科目          | 體育選修 體育必修                                     |    |          |  |  |  |  |  |  |  |  |  |
| 田· 教務資訊申請<br>田· 學務資訊申請                            | ★學程課程           | 創意影音製作產業學程 樂舞劇表演產業學程 藝術商品設計文創學程               |    |          |  |  |  |  |  |  |  |  |  |
| 😋 總扬系統<br>田 💼 空間借用管理                              | ★輔 糸            | 您未具備輔糸身份                                      |    |          |  |  |  |  |  |  |  |  |  |
| ● 服務學習管理系統                                        | ★雙主修            | 您未具備雙主修身份                                     |    |          |  |  |  |  |  |  |  |  |  |
| 出" 🛄 旗(方字)自                                       | 依課程名稱           | 課程名稱: 職業科条:工藝系 ▼ 査詢                           |    |          |  |  |  |  |  |  |  |  |  |
|                                                   | 依開課時間           | 開課時間區間:星期 一 ▼ 節次 1 ▼ 節 至 1 ▼ 節 開課条所: 工藝糸 ▼ 査問 |    |          |  |  |  |  |  |  |  |  |  |

於加選欄內勾選,選課完成後按 確定送出。

|                                                                                                    |          |             |                          |                                     | 10     | 5學4     | ₣第2     | 學  | 朝網路            | 選課       | -本班課程加選作                 | <u>*</u>                               |          |          |          |
|----------------------------------------------------------------------------------------------------|----------|-------------|--------------------------|-------------------------------------|--------|---------|---------|----|----------------|----------|--------------------------|----------------------------------------|----------|----------|----------|
| 註1:如歐查香譯程大編,請點選科目名稱查看。 註2:請勾選加選科目後再按下「確定送出」。<br>註記「◆」的課程為學生已括色、抵修或抵修的科目,故不開放選譯。<br>註記「◇」的課程為規谋者師未完成課程大編,尚不開放選譯。<br>註記「◇」的課程為規谋者師未能成課程人類;尚不開放選譯。<br>註記「◇」的課程為規谋者師未能該職個人基本資料,尚不開放選譯。 |          |             |                          |                                     |        |         |         |    |                |          |                          |                                        |          |          |          |
| 加選                                                                                                    | 選課代<br>號 | 班級          | 中文科目<br>名稱               | 科目英文名稱                              | 學<br>分 | 必選<br>修 | 開課<br>別 | 分組 | 上課時<br>間       | 授課教<br>師 | 備註一                      | 備註二                                    | 上限人<br>數 | 保留人<br>數 | 實收人<br>數 |
| 額滿                                                                                                    | 2768     | 日大學工藝<br>条四 | 棋製陶瓷                     | Ceramics Mold Making                | 3.0    | 選       | 學期      | 01 | (_)6-8         | 張恭領      |                          | //限修學制年級:日間學士班 2,4年級(初選)//限<br>修糸科:工藝糸 | 19       | 0        | 24       |
| 額滿                                                                                                    | 2787     | 日大學工藝       | <u>商品推廣</u><br>企劃        | Product Development and<br>Planning | 2.0    | Ŀ       | 學期      | 01 | (四)6-7         | 范成浩      | 畢製(FOR日工四產品組)            | //限修學制年級:日間學士班 4年級(初選)//限<br>修系科:工藝系   | 13       | 0        | 13       |
|                                                                                                    | 2788     | 日大學工藝       | <u>商品推廣</u><br><u>企劃</u> | Product Development and<br>Planning | 2.0    | 必       | 學期      | 02 | <b>(三)6-</b> 7 | 趙丹綺      | 畢製(FOR日+夜工四金工組-<br>合班上課) | //限修學制年級:日間學士班 4年級(初選)//限<br>修系科:工藝系   | 19       | 0        | 17       |
|                                                                                                    | 2789     | 日大學工藝       | <u>商品推廣</u><br>企劃        | Product Development and<br>Planning | 2.0    | 必       | 學期      | 03 | (三)6-7         | 梁家蒙      | 畢製(FOR日+夜工四陶瓷組-<br>合班上課) | //限修學制年級:日間學士班 4年級(初選)//限<br>修 条科:工藝系  | 17       | 0        | 15       |
|                                                                                                    | 3510     | 日大學工藝       | <u>商品推廣</u><br>企劃        | Product Development and<br>Planning | 2.0    | 必       | 學期      | 04 | <b>(四)6-</b> 7 | 李英嘉      | 畢製(FOR日+夜工四木工組-<br>合班上課) | //限修學制年級:日間學士班 4年級(初選)//限<br>修糸科:工藝糸   | 7        | 0        | 6        |
|                                                                                                    |          |             |                          |                                     |        |         |         |    | 回上一            | Щ (      | 淀送出                      |                                        |          |          |          |

期示導出

◎ 出

## 5. 退選課程:點選「線上退選」,於退選欄內勾選(必修課不可退選),完成後按確定送出。

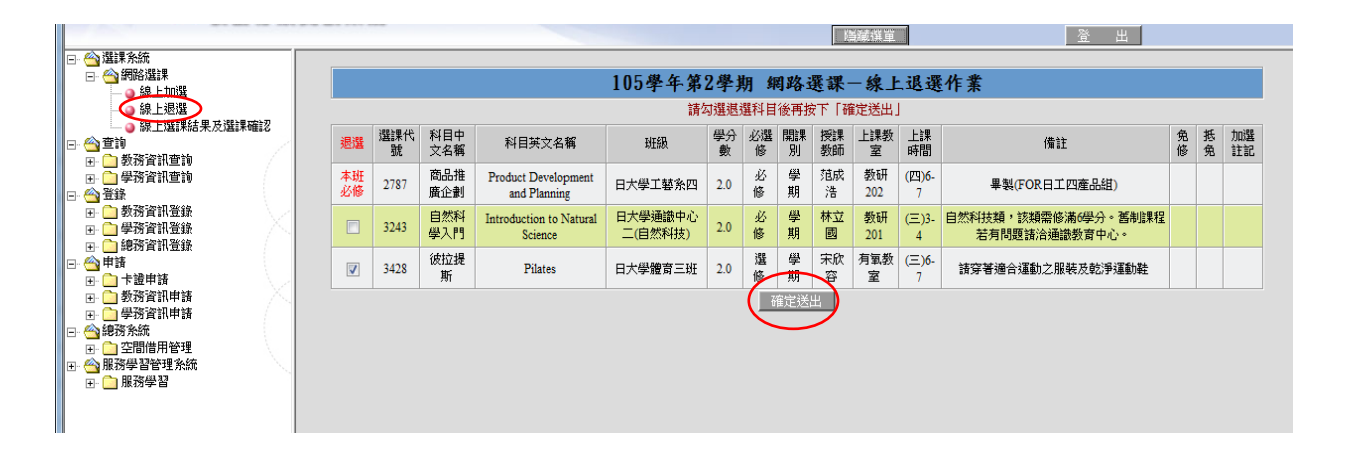

6.選課確認:點選「線上選課結果暨選課確認」,課程確認無誤按選課確認送加退選期間有上網辦理加退選課者,存檔就完成確認。

| <ul> <li>□ &lt;○ 選課系統</li> <li>□ &lt;○ 網路選課</li> <li>□ ○ 線上加選</li> <li>□ ○ 線上加選</li> <li>□ ○ 線上視選</li> </ul> |                   | * 1           | 青確認您的選課結果是否正確,                                               | 若確認無誤,言            | 青於畫     | 面下      | 方點      | 胺【测      | 嘗課確該       | 】按:                 | 钮進行選課確認! *                           |  |  |  |
|----------------------------------------------------------------------------------------------------|-------------------|---------------|--------------------------------------------------------------|--------------------|---------|---------|---------|----------|------------|---------------------|--------------------------------------|--|--|--|
|                                                                                                    | 排序方式              | (: 選課代號 )     |                                                              |                    |         |         |         |          |            |                     | 全迎表格谋表                               |  |  |  |
| □ □ \$737日前豆類<br>□ □ \$737百新豆類                                                                               | 道料结果              |               |                                                              |                    |         |         |         |          |            |                     |                                      |  |  |  |
| 田- (二) 總務資訊登錄<br>田- (全) 申請                                                                                   | 邏課代<br>號          | 科目中文名稱        | 科目英文名稱                                                       | 斑線                 | 學分<br>數 | 必選<br>修 | 鷴課<br>別 | 授課<br>教師 | 上課教<br>室   | 上課時<br>間            | 備註                                   |  |  |  |
| 田· 〇 教務資訊申請<br>田· 〇 教務資訊申請                                                                                   | 2623              | 文化創意與視<br>覺整合 | Cutural Creative & Property & Visual<br>Communication Design | 日大學視傳系三            | 2.0     | 選修      | 學期      | 孫銘<br>徳  | 視傳<br>4001 | ( <b>二)6</b> -<br>7 |                                      |  |  |  |
| □· <sup>(4)</sup> 總務系統 □· <sup>(1)</sup> 空間借用管理                                                              | 2787              | 商品推廣企<br>劃    | Product Development and Planning                             | 日大學工藝条四            | 2.0     | 必修      | 學期      | 范成<br>浩  | 教研<br>202  | (四)6-<br>7          | 畢製(FOR日工四產品組)                        |  |  |  |
| 田· 🤐 服務學習管理系統<br>田· 🦳 服務學習                                                                                   | 3243              | 自然科學入<br>門    | Introduction to Natural Science                              | 日大學通識中心二<br>(自然科技) | 2.0     | 必修      | 學期      | 林立國      | 教研<br>201  | (三)3-<br>4          | 自然科技類,該類需修滿6學分。舊制課程若<br>有問題諸洽通識教育中心。 |  |  |  |
|                                                                                                    | 3428              | 彼拉提斯          | Pilates                                                      | 日大學體育三班            | 2.0     | 選修      | 學期      | 宋欣<br>容  | 有氣教<br>室   | (三)6-<br>7          | 諸穿著適合運動之服裝及乾淨運動鞋                     |  |  |  |
|                                                                                                    | <b>給學分數</b> : 8.0 |               |                                                              |                    |         |         |         |          |            |                     |                                      |  |  |  |
| < >                                                                                                    |                   |               |                                                              |                    | 建灌蒲     | 17      | )       |          |            |                     |                                      |  |  |  |